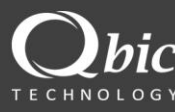

# QGK-5200RL

April. 2020 Ver. 1.0

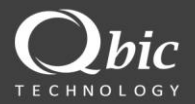

# 目次

| ハードウェアのインストール3 |
|----------------|
| ハードウェア準備リスト3   |
| 三脚による設置3       |
| ガイドライン4        |
| ネットワーク接続図4     |
| IP構成 (オプション)   |
| ソフトウェアのインストール6 |
| ソフトウェア構成7      |
| デュアル画像ディスプレイ7  |
| キャリブレーション      |
| コンフィグレーション 11  |
| 写真フォルダー12      |
| 製品寸法13         |

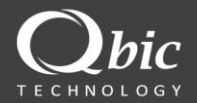

ハードウェアのインストール

#### ハードウェア準備リスト

- QGK-5200RL
- クイックリリースプラットフォーム付きの三脚
- クランプ
- ネットワークケーブル
- PCまたはノートブックシステムは、次の要件を満たす必要があります。
  - 。 CPU: Intel i5以上
  - DRAM: 8GB RAM以上
  - 。 GPUカード:オプション
  - o オペレーションシステム:Windows 7以上

## 三脚による設置

- 1) 三脚にクランプを取り付けます。
- 2) QGK-5200RLのアームをクランプに固定します。

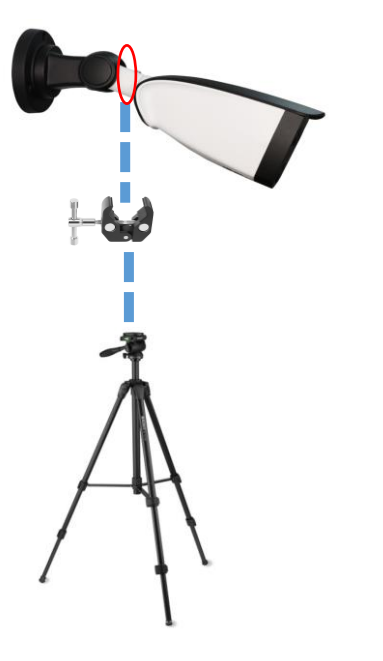

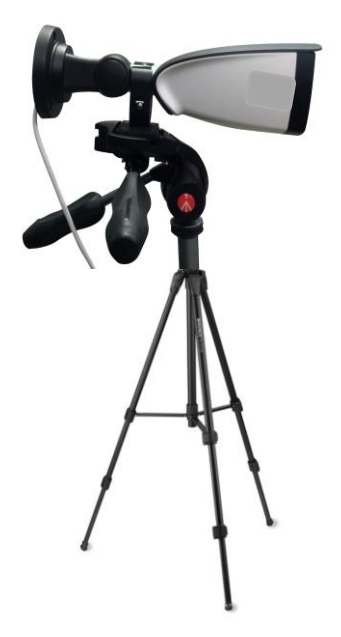

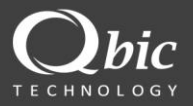

ガイドライン

QGK-5200RLは2メートルを超えて設置する必要があり、設置角度は仰角 ではなく18度の俯角でなければなりません。

設置は測定精度に影響しますのでご注意ください。

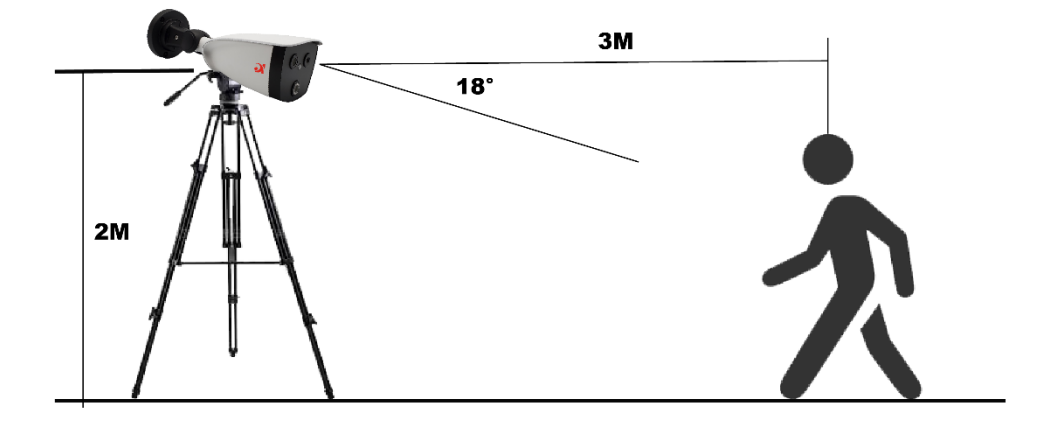

## ネットワーク接続図

QGK-5200RLは、ノートブックに直接またはネットワークスイッチ経由で接続でき ます。さらに、それらのIPアドレスが同じサブネットに割り当てられていること を確認してください(例:192.168.1.X、サブネットスクク:

255.255.255.0、QGK-5200RLのデフォルトのIP設定は192.168.1.18です)。

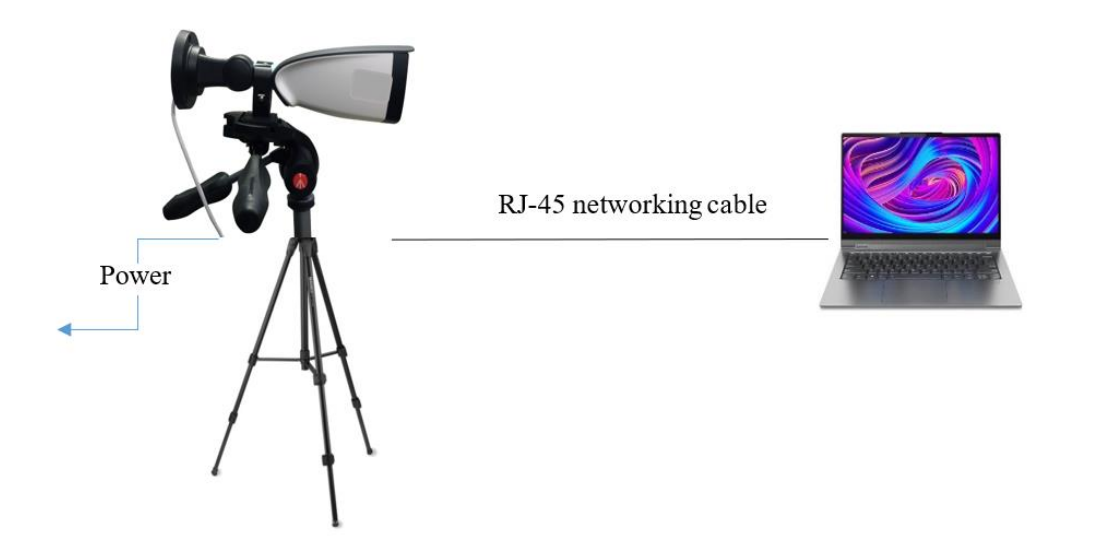

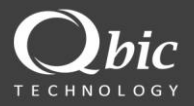

# IP構成 (オプション)

QGK-5200RLのIPアドレスを変更する必要がある場合は、IPWizzardをインス トールして、IPアドレスをスキャンして変更できます。また、IP設定を変更す る前に、すべての情報が正しいことをIT管理者に確認してください。

## IP設定を変更します:

 "Verification Code"(確認コード)と"Authorization Code"(認証コード)を入力し、"search"ボタンをクリックしてQGK-5200RLを検索します。 (デフォルトの"Verification Code"(確認コード)/"Authorization Code"(認証 コード)はadmin / adminです)

セキュリティ上、デフォルトの確認/認証ードを変更してください。

| evice Bro     | wse Device  | upgrades Devic  | e parameters ( | derived          |             |                |             |           |                |   |
|---------------|-------------|-----------------|----------------|------------------|-------------|----------------|-------------|-----------|----------------|---|
| umber         | Device type | Product Info    | IP address     | Subnet mask      | gateway     | Video port     | Http port   | RTSP port | MAC Address    | S |
| )             | IPC         | IPC-D1A2000     | 192.168.1.18   | 255.255.255.0    | 192.168.1.1 | 90             | 80          | 554       | 70-B3-D5-06-E0 |   |
|               |             |                 |                |                  |             |                |             |           |                |   |
|               |             |                 |                |                  |             |                |             |           |                |   |
|               |             |                 |                |                  |             |                |             |           |                |   |
|               |             |                 |                |                  |             |                |             |           |                |   |
|               |             |                 |                |                  |             |                |             |           |                |   |
|               |             |                 |                |                  |             |                |             |           |                |   |
|               |             |                 |                |                  |             |                |             |           |                |   |
|               |             |                 |                |                  |             |                |             |           |                |   |
|               |             |                 |                |                  |             |                |             |           |                |   |
|               |             |                 |                |                  |             |                |             |           |                |   |
|               |             |                 |                |                  |             |                |             |           |                |   |
|               |             |                 |                |                  |             |                |             |           |                |   |
| _             |             |                 |                |                  |             |                |             |           |                |   |
|               |             |                 |                |                  |             |                |             |           |                |   |
| quipment inf  | formation   |                 |                |                  |             |                |             |           | search         | 1 |
| MAC Addres    | 55:         |                 | Equipment net  | work information |             | Equipment port | information |           |                | T |
| erification C | ode:        |                 | Device IP:     | 192.168.1.18     |             | Video port:    | 90          |           |                | Ľ |
| admin         |             | Get             | Gateway:       | 192.168.1.1      |             | rtsp port:     | 554         |           |                |   |
| uthorization  | code:       |                 | Subnet mask:   | 255.255.255.0    |             | http port:     | 80          |           |                |   |
|               |             | _               | 1              |                  |             |                |             |           |                |   |
| idmin         |             | Clear Passwords | Modify ne      | twork            |             | Modify the po  | rt          |           |                |   |

- 2. リスト内のデバイスをダブルクリックして、設定を構成します。
- 3. IP関連情報を入力し、"Modify network" ボタンをクリックし
  - て、QGK-5200RLのIP設定を変更します。

| Equipment information         |                               |                            | search |
|-------------------------------|-------------------------------|----------------------------|--------|
| MAC Address:                  | Equipment network information | Equipment port information |        |
| Verification Code:            | Device IP: 192.168.1.18       | Video port: 90             |        |
| admin Get                     | Gateway: 192.168.1.1          | rtsp port: 554             |        |
| Authorization code:           | Subnet mask: 255.255.255.0    | http port: 80              |        |
| admin Clear Passwords Restart | Modify network                | Modify the port            |        |

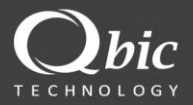

# ソフトウェアのインストール

- 1. ソフトウェア"AI Thermal Camera HCF.exe"をPCにインストールします。
- 2. ソフトウェアをインストールした後、プログラムアイコンをクリックしまで、 ユーザーインターフェイスの外観は次のように表示されます:

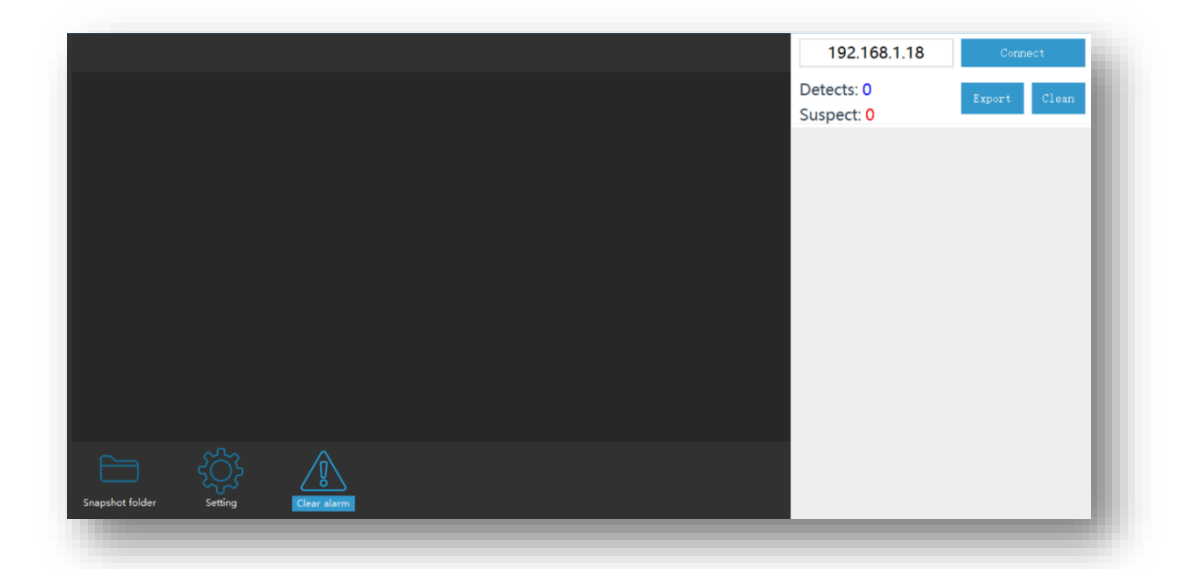

- **3.** QGK-5200RL IPアドレス(デフォルトIPアドレス:192.168.1.18)とPCを同じLAN ネットワークに設定します。
- 4. "Connect" アイコンをクリックして、デバイスを自動的に接続します。

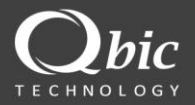

## ソフトウェア構成

## デュアル画像ディスプレイ

ソフトウェアが実行されると、最高(Max.) と最低(Min.)の温度が画面に表示 されます。認識された人間の顔は自動的にフレーム化され、検出された温度 でマークされます。

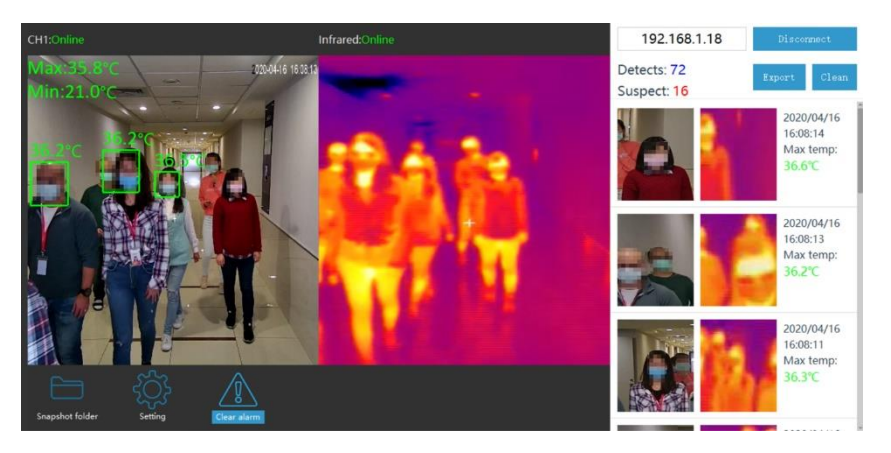

## キャリブレーション

カメラが起動したとき、または環境温度が明らかに変化したときは、必ず キャリブレーションを実行してください。

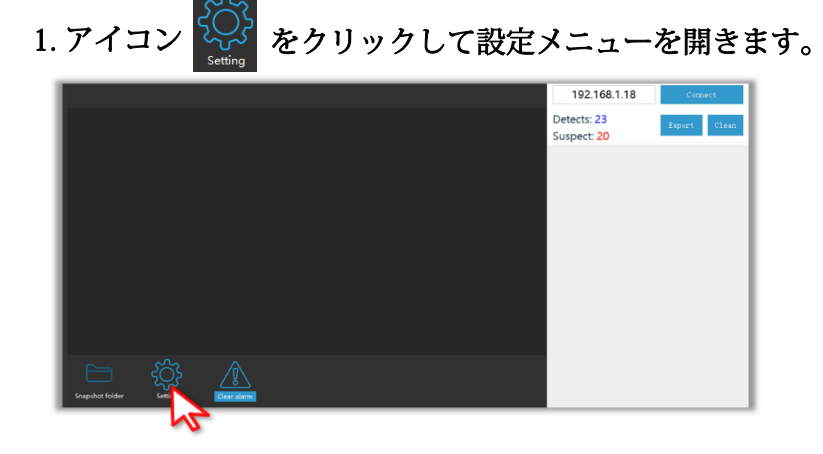

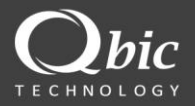

| On/C  | Off                | On   | * |         |  |
|-------|--------------------|------|---|---------|--|
| High  | Limit°C:           | 37.3 |   |         |  |
| Dura  | tion(s):           | 10   |   |         |  |
| Confi | dence:             | 80   |   |         |  |
| Capte | ure interval (MS): | 1000 |   |         |  |
| Selec | t mode(0-1):       | 0    |   |         |  |
| Face  | deduplication(0-1  | 1    |   |         |  |
| imag  | e path:            |      |   | select  |  |
| Corre | ection°C:          | 0    |   | Detail  |  |
|       |                    |      |   | Refresh |  |
|       |                    |      |   | Save    |  |

2. "Correction<sup>°</sup>C"(補正値)を0に設定し、"Save"をクリックします。

- 3. 検知エリアに人が近づけないでください。
- 4. 最高環境温度を記録します。

(以下の例では、最高環境温度は26.3℃です)

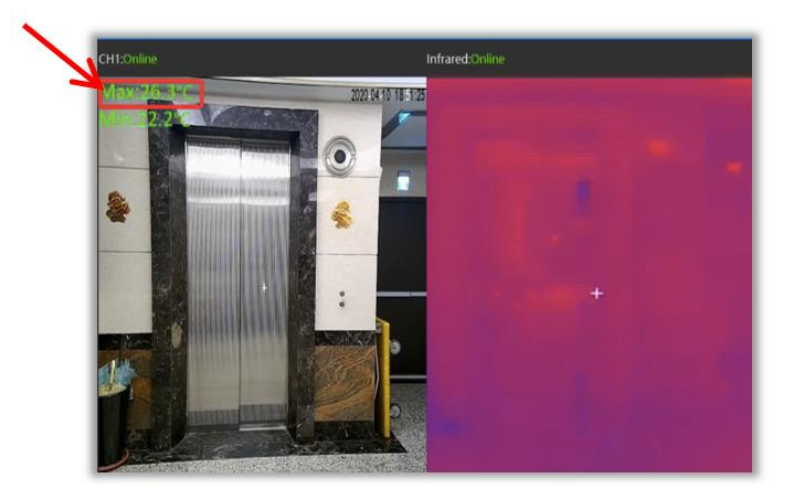

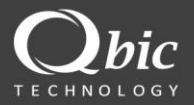

5. 最高環境温度に応じて最大環境温度が28°C未満の場合は、 モード選択"Select mode(0-1)"を0に設定します。最大環境温度が28°C以 上の場合は、モード選択"Select mode(0-1)"を1に設定します。セット アップが完了したら、[保存]ボタンをクリックして変更を保存します。

(例では、最大環境温度は26.3℃で、モード選択"Select mode(0-1)を0に設 定します)

(下の写真は参照のみになります)

| Setting |                       |      | ,       |
|---------|-----------------------|------|---------|
| C       | )n/Off                | On 💌 |         |
| H       | ligh Limit°C:         | 37.3 |         |
| E       | ouration(s):          | 10   |         |
| C       | confidence:           | 80   |         |
| C       | apture interval (MS): | 1000 |         |
| S       | elect mode(0-1):      | 0    | ]       |
| F       | ace deduplication(0-1 | 1    |         |
| ir      | nage path:            |      | select  |
| C       | Correction°C:         | 0    | Detail  |
|         |                       |      | Refresh |
|         |                       |      | Save    |
|         |                       |      |         |

- 6. 検知エリアには一人だけを置いてください。
- 7. 最高環境温度と顔温度の情報を記録します。
  (以下の例の場合、最高環境温度(Max.)は25.2℃で、顔温度は36.2℃です)

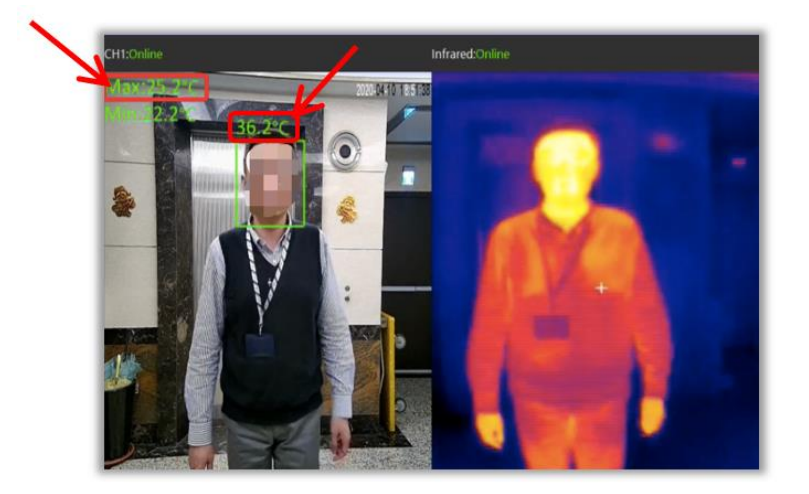

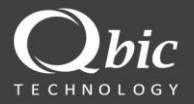

8. 以下の式に従って、"Correction<sup>®</sup>C"(補正値)を計算します。

"Correction<sup>°</sup>C"(補正值)= 最高環境温度 - 体温 -1

(例では、補正値は 36.2 (最高環境温度) -25.2 (体温) -1 = 10 (補正値))

 補正値を設定し、"Save" ボタンをクリックしてキャリブレーションを完 了します。

(例では、"Correction<sup>°</sup>C" (補正値)を10に設定し、"Save"ボタンをクリックして変更を保存します)

| Setting |                        |      |   | ×       |
|---------|------------------------|------|---|---------|
|         | On/Off                 | On   | ٠ |         |
|         | High Limit°C:          | 37.3 |   |         |
|         | Duration(s):           | 10   |   |         |
|         | Confidence:            | 80   |   |         |
|         | Capture interval (MS): | 1000 |   |         |
|         | Select mode(0-1):      | 0    |   |         |
|         | Face deduplication(0-1 | 1    |   |         |
|         | image path:            |      |   | select  |
|         | Correction°C:          | 10   |   | Detail  |
|         |                        |      |   | Refresh |
|         |                        |      |   | Save    |
|         |                        |      |   |         |
|         |                        |      |   | N.      |

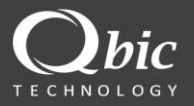

# コンフィグレーション

この章では、要件に合わせて設定を変更する方法について説明します。ユーザーは 「Setting」アイコンをクリックするだけで設定メニューに入ることができます。

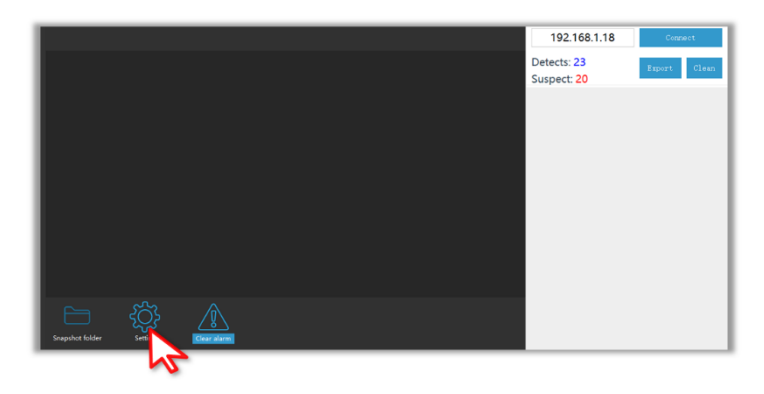

#### 設定メニュー

| Setting                             |      | ×         |
|-------------------------------------|------|-----------|
| <b>1</b> On/Off                     | On   | -         |
| <b>2</b> High Limit <sup>®</sup> C: | 37.3 |           |
| <b>3</b> Duration(s):               | 10   |           |
| Confidence:                         | 80   |           |
| 5 Capture interval (MS):            | 1000 |           |
| Select mode(0-1):                   | 0    |           |
| <b>7</b> Face deduplication(0-1     | 1    |           |
| 8 image path:                       |      | select    |
| <b>9</b> Correction°C:              | 10   | Detail    |
|                                     | 1    | 0 Refresh |
|                                     | 1    | 1 Save    |

- 1. On/Off: アラームのオン/オフを切り替えます。
- High Limit<sup>®</sup>C: 限界温度条件を設定すると、アラームがトリガーされます。 ソフトウェアは、設定のHigh Limit<sup>®</sup>C上限温度以上の人の温度を検出すると アラームをトリガーします。
- 3. Duration(s): アラームが警告を継続する期間を秒単位で設定します。

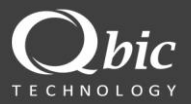

- 4. Confidence: 検出されたオブジェクトと人間の顔との類似度を定義する値です。より高い信頼値は、オブジェクトがより多くの人間の顔の特徴で満たされている場合にのみ、ソフトウェアがオブジェクトを人間の顔として識別することを意味します。また、ソフトウェアがマスクで人間の顔を識別できるように、信頼値を下げることができることも意味します。
- Capture interval (MS): キャプチャ間隔を設定します(単位はマイクロ
  砂)。使用可能な最小値は1000マイクロ秒(1秒)です。
- Select mode(0-1): 環境温度に応じて対応モードを設定します。 最大環境 温度が28℃未満の場合は、モードを0に設定します。 最大環境温度が28℃以 上の場合、モードを1に設定します。
- Face depulication(0-1): 0: 同じ人物に対してスナップショットを繰り返さ ない。1: 同じ人物に対してスナップショットを繰り返します。
- 8. Image path: "select" ボタンをクリックして、スナップショット画像を保存 するパスを選択します。
- 9. Correction<sup>◦</sup>C: 温度検証係数を設定します。 この値の設定方法の詳細については、「キャリブレーション」の章を参照してください。
- **10. Refresh:** このボタンをクリックして、QGK-5200RLの構成情報を更新 します。
- 11. Save: このボタンをクリックして、すべての構成設定を保存します。

## 写真フォルダー

スナップショット画像とアラート画像は、デフォルトのフォルダに自動的に保存されます。 ユーザーは、"Snapshot folder" アイコンをクリックしてディレクトリを開くことができます。

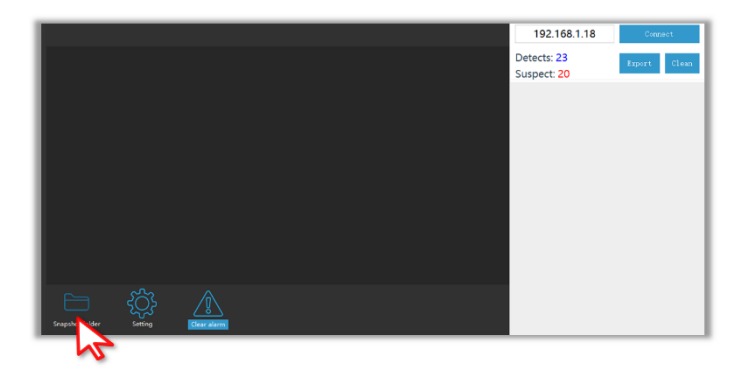

12

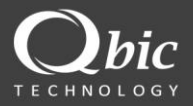

製品寸法

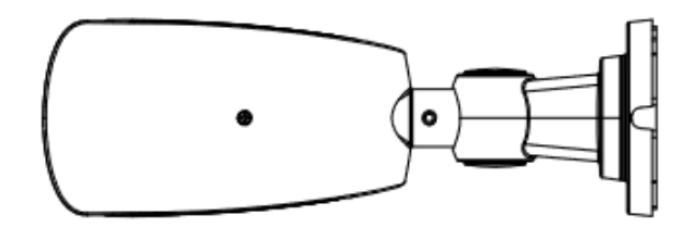

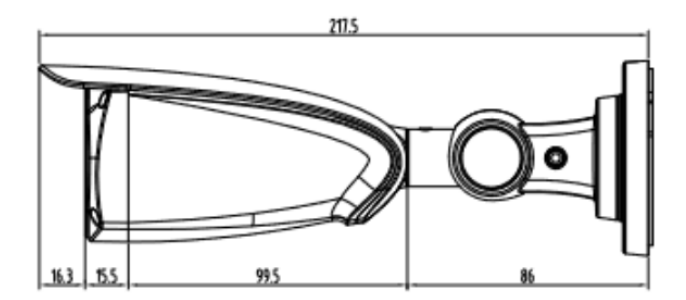

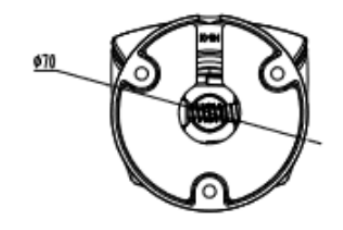

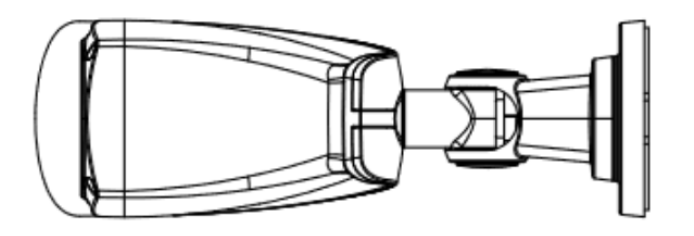

Qbic Technology, inc.

ADDRESS: 26F-12, No.99, Sec. 1, Xintai 5th Road,

Xizhi District, New Taipei City 221,Taiwan (R.O.C.)

TEL: +886-2-2697-2000

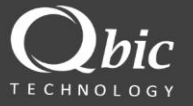